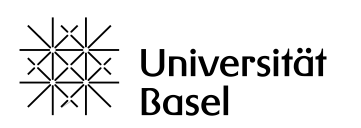

Universitätsbibliothek

## Ausfüllen der Formulare Kopienbestellung, Fernleihbestellung, Anschaffungsvorschläge

- Voraussetzung: erstellen Sie in unserem neuen Bibliothekskatalog swisscovery Basel ein Konto. <u>Anleitung für Universitätsangehörige</u> <u>Anleitung für alle anderen Benutzerinnen und Benutzer</u> Fügen Sie bei der Registrierung Ihre bisherige Bibliotheksausweisnummer dazu.
- Loggen Sie sich vor Ausfüllen des Formulars mit Ihrer Switch edu-ID ein und klicken Sie dann auf Reload.
- 3) Falls Sie Ihre bisherige Bibliotheksausweisnummer noch nicht in Ihrem neuen swisscovery Konto erfasst haben, können Sie dies auch im Nachhinein folgendermassen tun:
  - Angehörige der Universität Basel: Ihre swisscovery Benutzernummer entspricht der Nummer auf Ihrer UniCard, wird automatisch erkannt, Sie müssen nichts tun.
  - Alle anderen Nutzer müssen ihre frühere Bibliotheksausweisnummer ihrem neuen swisscovery Benutzerkonto hinzufügen, dies geht folgendermassen:

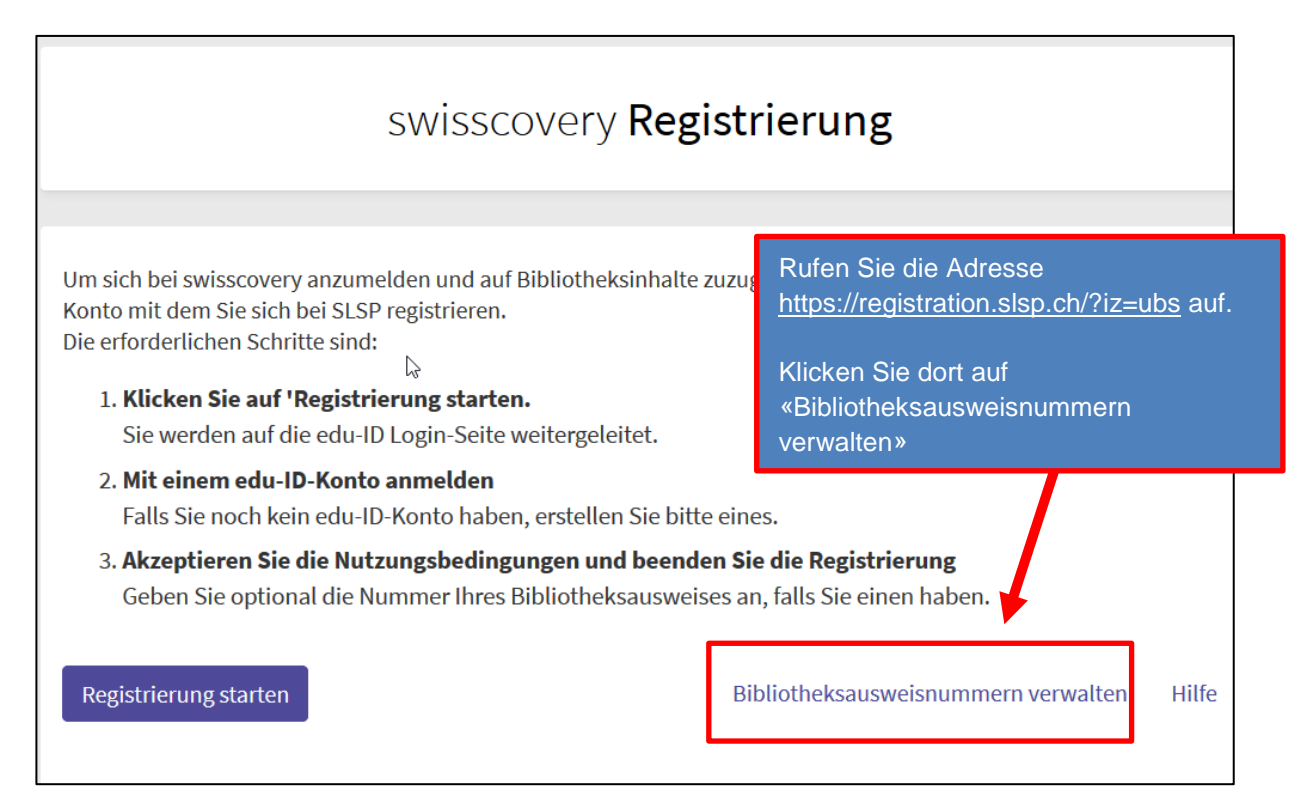

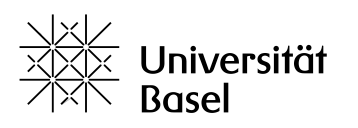

Universitätsbibliothek

| Anmeldung für                                                                                                    | r: SLSP-Registrie<br>Für die SLSP-Reg<br>Benutzerkonto.<br>Wenn Sie noch I                                                                             | rung<br>gistrierung benötige<br>kein SWITCH edu-ID     | Öffnen Sie nun<br>account (dieser<br>swisscovery ve           | Ihren Switch edu-ID<br>r ist speziell mit<br>rknüpft).                                                                                                    |
|----------------------------------------------------------------------------------------------------|----------------------------------------------------------------------------------------------------|--------------------------------------------------------|---------------------------------------------------------------|----------------------------------------------------------------------------------------------------|
|                                                                                                    | erstellen Sie Ditte                                                                                                    | e ein neues mit Kiic                                   | K aun Konto erstellen                                         |                                                                                                    |
|                                                                                                    |                                                                                                    | SWITCH ed                                              | u-ID                                                          |                                                                                                    |
|                                                                                                    | E-Mail:                                                                                                    | petra.muster@xyz.cl                                    | h                                                             |                                                                                                    |
|                                                                                                    | Passwort:                                                                                                    | •••••                                                  |                                                               | •                                                                                                    |
| Konto ersteller Angehörige der Universität Basel   müssen nichts zufügen, Ihre Mitarbeitendennummer auf der UNICard   Verwaltung von Bibliotheksausweisen sit automatisch erfasst und gilt als Ihre   Bibliotheksausweispummern und Immatrikulationspummern von swisscovery Nummer. |                                                                                                    |                                                        |                                                               |                                                                                                    |
| Verwaltung vo<br>Bibliotheksausweisnur                                                                                                    | >n Bibliotheksa<br>mmern und Immatriku                                                                                                    | ausweisen                                              | Mitarbeitendennum<br>ist automatisch erfa<br>swisscovery Numm | mer auf der UNICard<br>isst und gilt als Ihre<br>er.                                                                                                    |
| Verwaltung vo<br>Bibliotheksausweisnur<br>Bibliotheksausweis                                                                                                    | on Bibliotheks<br>mmern und Immatriku<br>-Nummer                                                                                                    | <b>ausweisen</b><br>Ilationsnummern von                | Mitarbeitendennum<br>ist automatisch erfa<br>swisscovery Numm | mer auf der UNICard<br>isst und gilt als Ihre<br>er.<br>Info / Aktion                                                                                                    |
| Verwaltung vo<br>Bibliotheksausweisnur<br>Bibliotheksausweis<br>0504686                                                                                                    | on Bibliotheks:<br>mmern und Immatriku<br>S-Nummer                                                                                                    | ausweisen<br>Ilationsnummern von                       | Mitarbeitendennum<br>ist automatisch erfa<br>swisscovery Numm | mer auf der UNICard<br>Isst und gilt als Ihre<br>er.<br>Info / Aktion<br>Entfernen                                                                                               |
| Verwaltung vo<br>Bibliotheksausweisnur<br>Bibliotheksausweis<br>0504686<br>MBS01102739                                                                                                    | on Bibliotheks<br>mmern und Immatriku<br>s-Nummer<br>NICard-Nummer, au                                                                                 | ausweisen<br>Jationsnummern von                        | Mitarbeitendennum<br>ist automatisch erfa<br>swisscovery Numm | mer auf der UNICard<br>asst und gilt als Ihre<br>er.<br>Info / Aktion<br>Entfernen<br>Kann nicht entfernt<br>werden.<br>Wird von der<br>Organisation<br>verwaltet.               |
| Verwaltung vo<br>Bibliotheksausweisnur<br>Bibliotheksausweis<br>0504686<br>MBS01102739 UN<br>Bibliotheksausweis                                                                                                    | on Bibliotheks:<br>mmern und Immatriku<br>S-Nummer<br>NICard-Nummer, au                                                                                | ausweisen<br>ulationsnummern von                       | Mitarbeitendennum<br>ist automatisch erfa<br>swisscovery Numm | mer auf der UNICard<br>asst und gilt als Ihre<br>er.<br>Info / Aktion<br>Entfernen<br>Kann nicht entfernt<br>werden.<br>Wird von der<br>Organisation<br>verwaltet.<br>Hinzufügen |
| Verwaltung vo<br>Bibliotheksausweisnur<br>Bibliotheksausweis<br>0504686<br>MBS01102739 UN<br>Bibliotheksausweis<br>Wenn Sie einen nicht<br>© Nummer des Ausw<br>Das Ausleihen von M                                                                                                 | Son Bibliotheks<br>mmern und Immatriku<br>S-Nummer<br>NICard-Nummer, au<br>S-Nummer<br>t aufgeführten Bibliot<br>veises an.<br>Jedien in einer Bibliot | ausweisen<br>Ilationsnummern von<br>utomatisch erfasst | Mitarbeitendennum<br>ist automatisch erfa<br>swisscovery Numm | mer auf der UNICard<br>asst und gilt als Ihre<br>er.<br>Info / Aktion<br>Entfernen<br>Kann nicht entfernt<br>werden.<br>Wird von der<br>Organisation<br>verwaltet.<br>Hinzufügen |

UB | Für alle offen